# IPS 6.X e posterior/IDSM2: Exemplo de Configuração de Modo de Pares de Interface em Linha Usando o IDM

# Contents

Introdução Pré-requisitos Requisitos Componentes Utilizados Produtos Relacionados Conventions Configuração de pares de interface em linha Configuração de CLI Configuração do IDM Configurar o switch para IDSM-2 no modo em linha Troubleshooting Problema Solução Informações Relacionadas

# Introdução

Operar no modo Par de interface em linha coloca o Sistema de prevenção de intrusão (IPS) diretamente no fluxo de tráfego e afeta as taxas de encaminhamento de pacotes, o que os torna mais lentos quando a latência é adicionada. Isso permite que o sensor interrompa os ataques para que ele descarte o tráfego mal-intencionado antes de atingir o destino pretendido, fornecendo, assim, um serviço de proteção. O dispositivo em linha não apenas processa informações nas camadas 3 e 4, mas também analisa o conteúdo e o payload dos pacotes para ataques incorporados mais sofisticados (camadas 3 a 7). Essa análise mais profunda permite que o sistema identifique e pare e/ou bloqueie ataques que normalmente passam por um dispositivo de firewall tradicional.

No modo de Par de Interface em Linha, um pacote entra pela primeira interface do par no sensor e sai pela segunda interface do par. O pacote é enviado para a segunda interface do par, a menos que o pacote esteja sendo negado ou modificado por uma assinatura.

Observação: você pode configurar o AIM-IPS e o AIP-SSM para operar em linha, mesmo que esses módulos tenham apenas uma interface de detecção.

Observação: se as interfaces emparelhadas estiverem conectadas ao mesmo switch, você deverá configurá-las no switch como portas de acesso com VLANs de acesso diferentes para as duas

portas. Caso contrário, o tráfego não flui pela interface em linha.

# Pré-requisitos

### Requisitos

Não existem requisitos específicos para este documento.

### **Componentes Utilizados**

As informações neste documento são baseadas no Cisco IPS Sensor que usa a Interface de linha de comando 6.0 e o Intrusion Prevention System Device Manager (IDM) 6.0.

As informações neste documento foram criadas a partir de dispositivos em um ambiente de laboratório específico. Todos os dispositivos utilizados neste documento foram iniciados com uma configuração (padrão) inicial. Se a sua rede estiver ativa, certifique-se de que entende o impacto potencial de qualquer comando.

### **Produtos Relacionados**

As informações neste documento também se aplicam ao módulo de serviços do Sistema de detecção de intrusão (IDSM-2).

### Conventions

Consulte as <u>Convenções de Dicas Técnicas da Cisco para obter mais informações sobre</u> <u>convenções de documentos.</u>

# Configuração de pares de interface em linha

Use o comando inline-interfaces name no submodo da interface de serviço para criar pares de interface em linha.

Nota:Use a Command Lookup Tool (somente clientes registrados) para obter mais informações sobre os comandos usados nesta seção.

Observação: o AIP-SSM é configurado para o modo de interface em linha a partir da CLI do Cisco ASA e não a partir da CLI do Cisco IPS.

As seguintes opções se aplicam:

• inline-interfaces name - Nome do par lógico de interfaces em linha

Observação: em todas as interfaces de detecção de backplane em todos os módulos (IDSM-2 NM-CIDS e AIP-SSM), admin-state está definido como habilitado e protegido (não é possível alterar a configuração). O estado admin não tem efeito (e está protegido) na interface de comando e controle. Ele afeta apenas interfaces de detecção. A interface de

comando e controle não precisa ser habilitada porque não pode ser monitorada.

- default Define o valor de volta para a configuração padrão do sistema
- · description Sua descrição do par de interfaces em linha
- interface1 interface\_name A primeira interface no par de interface em linha
- interface2 interface\_name A segunda interface no par de interface em linha
- no Remove uma entrada ou configuração de seleção
- admin-state {enabled | disabled} O estado do link administrativo da interface, independentemente de ela estar ativada ou desativada.

#### Configuração de CLI

Conclua estes passos para definir as configurações do par VLAN em linha no sensor:

- 1. Faça login na CLI com uma conta que tenha privilégios de administrador.
- 2. Entre no submodo da interface:

```
<#root>
sensor#
configure terminal
sensor(config)#
service interface
```

```
sensor(config-int)#
```

3. Verifique se existe alguma interface em linha. O tipo de subinterface deverá ler none se nenhuma interface em linha tiver sido configurada:

```
duplex: auto <defaulted>
   speed: auto <defaulted>
   alt-tcp-reset-interface
       -----
     none
     _____
     _____
   _____
   subinterface-type
   -----
     none
     _____
     _____
   _____
  _____
<protected entry>
  name: GigabitEthernet0/1 <defaulted>
  -----
   media-type: tx <protected>
   description: <defaulted>
   admin-state: disabled <defaulted>
   duplex: auto <defaulted>
   speed: auto <defaulted>
   alt-tcp-reset-interface
    _____
     none
     _____
     _____
   _____
   subinterface-type
   -----
     none
       ------
     _____
   _____
   _____
  <protected entry>
  name: GigabitEthernet0/2 <defaulted>
  _____
   media-type: tx <protected>
   description: <defaulted>
   admin-state: disabled <defaulted>
   duplex: auto <defaulted>
   speed: auto <defaulted>
   alt-tcp-reset-interface
   _____
     none
     ------
     _____
   _____
   subinterface-type
   _____
     none
         _____
   _____
  _____
  <protected entry>
  name: GigabitEthernet0/3 <defaulted>
   _____
   media-type: tx <protected>
   description: <defaulted>
```

```
admin-state: disabled <defaulted>
    duplex: auto <defaulted>
    speed: auto <defaulted>
    alt-tcp-reset-interface
    _____
     none
     _____
     _____
    -----
    subinterface-type
    _____
     none
     _____
     _____
    _____
  -----
  <protected entry>
  name: Management0/0 <defaulted>
     -----
    media-type: tx <protected>
    description: <defaulted>
    admin-state: disabled <protected>
    duplex: auto <defaulted>
    speed: auto <defaulted>
    alt-tcp-reset-interface
    _____
     none
     _____
     _____
    _____
    subinterface-type
    -----
     none
     _____
     _____
    _____
  _____
  -----
 command-control: Management0/0 <protected>
 inline-interfaces (min: 0, max: 999999999, current: 0)
   _____
   _____
 bypass-mode: auto <defaulted>
 interface-notifications
 -----
  missed-percentage-threshold: 0 percent <defaulted>
  notification-interval: 30 seconds <defaulted>
  idle-interface-delay: 30 seconds <defaulted>
   sensor(config-int)#
```

4. Nomeie o par em linha:

#### <#root>

sensor(config-int)#

```
inline-interfaces PAIR1
```

5. Exiba a lista de interfaces disponíveis:

```
<#root>
sensor(config-int)#
physical-interfaces ?
GigabitEthernet0/0
GigabitEthernet0/1
GigabitEthernet0/2
GigabitEthernet0/3
Management0/0
sensor(config-int)#
physical-interfaces
GigabitEthernet0/2 config-int)#
CigabitEthernet0/2 config-int)#
CigabitEthernet0/2 config-int)#
CigabitEthernet0/2 config-int)#
CigabitEthernet0/2 config-int)#
CigabitEthernet0/2 config-int)#
CigabitEthernet0/2 config-int)#
CigabitEthernet0/2 config-int)#
CigabitEthernet0/2 config-int)#
CigabitEthernet0/2 config-int)#
CigabitEthernet0/2 config-int)#
CigabitEthernet0/2 config-int)#
CigabitEthernet0/2 config-int)#
CigabitEthernet0/2 config-int)#
CigabitEthernet0/2 config-int)#
CigabitEthernet0/2 config-int)#
CigabitEthernet0/2 config-int)#
CigabitEthernet0/2 config-int)#
CigabitEthernet0/2 config-int)#
CigabitEthernet0/2 config-int)#
CigabitEthernet0/2 config-int)#
CigabitEthernet0/2 config-int)#
CigabitEthernet0/2 config-int)#
CigabitEthernet0/2 config-int)#
CigabitEthernet0/2 config-int)#
CigabitEthernet0/2 config-int)#
CigabitEthernet0/2 config-int)#
CigabitEthernet0/2 config-int)#
CigabitEthernet0/2 config-int)#
CigabitEthernet0/2 config-int)#
CigabitEthernet0/2 config-int)#
CigabitEthernet0/2 config-int)#
CigabitEthernet0/2 config-int)#
CigabitEthernet0/2 config-int)#
CigabitEthernet0/2 config-int)#
CigabitEthernet0/2 config-int)#
CigabitEthernet0/2 config-int)#
CigabitEthernet0/2 config-int)#
CigabitEthernet0/2 config-int)#
CigabitEthernet0/2 config-int)#
CigabitEthernet0/2 config-int)#
CigabitEthernet0/2 config-int)#
CigabitEthernet0/2 config-int)#
CigabitEthernet0/2 config-int)#
CigabitEthernet0/2 config-int)#
CigabitEthernet0/2 config-int)#
CigabitEthernet0/2 config-int)#
CigabitEthernet0/2 config-int)#
CigabitEthernet0/2 config-int)#
CigabitEthernet0/2 config-int)#
CigabitEthernet0/2 config-int)#
CigabitEthernet0/2 config-int)#
CigabitEthernet0/2 config-int)#
CigabitEthernet0/2 config-int)#
CigabitEthernet0/2 config-int)#
CigabitEthernet0/2 config-int)#
CigabitEthernet0/2 config-int)#
CigabitEthernet0/2 config-int)#
```

6. Configure duas interfaces em um par:

<#root>

```
sensor(config-int)#
```

```
interface1 GigabitEthernet0/0
```

<#root>

sensor(config-int-inl)#

```
interface2 GigabitEthernet0/1
```

Você deve atribuir a interface a um sensor virtual e ativá-lo antes que ele possa monitorar o tráfego. Consulte a etapa 10 para obter mais informações.

7. Adicione uma descrição para esta interface:

```
<#root>
sensor(config-int-phy)#
description PAIR1 Gig0/0 and Gig0/1
```

8. Repita as etapas de 4 a 7 para todas as outras interfaces que você deseja configurar para pares de interface embutidos.

#### 9. Verifique as configurações:

#### <#root>

10. Ative as interfaces atribuídas ao par de interfaces:

## <#root> sensor(config-int)# exit sensor(config-int)# physical-interfaces GigabitEthernet0/0 sensor(config-int-phy)# admin-state enabled sensor(config-int-phy)# exit sensor(config-int)# physical-interfaces GigabitEthernet0/1 sensor(config-int-phy)# admin-state enabled sensor(config-int-phy)# exit sensor(config-int)#

11. Verifique se as interfaces estão ativadas:

#### <#root>

```
sensor(config-int)#
```

show settings

```
physical-interfaces (min: 0, max: 9999999999, current: 5)
 _____
 <protected entry>
 name: GigabitEthernet0/0
  _____
  media-type: tx <protected>
   description: <defaulted>
   admin-state: enabled default: disabled
   duplex: auto <defaulted>
   speed: auto <defaulted>
   default-vlan: 0 <defaulted>
   alt-tcp-reset-interface
   _____
    none
    _____
    _____
   -----
   subinterface-type
   -----
    none
    _____
    _____
   _____
 _____
 <protected entry>
 name: GigabitEthernet0/1
  _____
  media-type: tx <protected>
   description: <defaulted>
   admin-state: enabled default: disabled
   duplex: auto <defaulted>
   speed: auto <defaulted>
   default-vlan: 0 <defaulted>
   alt-tcp-reset-interface
   _____
    none
    _____
    _____
   -----
   subinterface-type
   -----
    none
    _____
    _____
   -----
 _____
 <protected entry>
 name: GigabitEthernet0/2 <defaulted>
  _____
  media-type: tx <protected>
   description: <defaulted>
   admin-state: disabled <defaulted>
   duplex: auto <defaulted>
   speed: auto <defaulted>
   default-vlan: 0 <defaulted>
   alt-tcp-reset-interface
   -----
    none
    _____
    _____
   _____
   subinterface-type
```

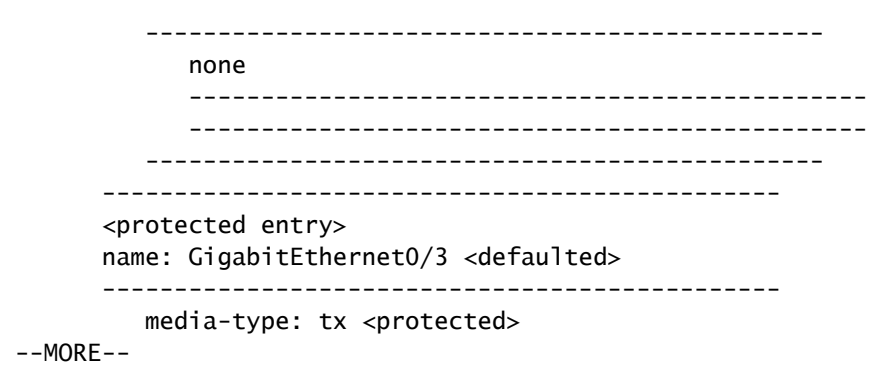

12. Execute este comando para excluir um par de interfaces em linha e retornar as interfaces ao modo promíscuo:

```
<#root>
```

```
sensor(config-int)#
no inline-interfaces PAIR1
```

Você também deve excluir o par de interface embutida do sensor virtual ao qual ele está atribuído.

13. Verifique se o par de interfaces em linha foi excluído:

14. Sair do submodo de configuração de interface:

```
<#root>
sensor(config-int)#
exit
Apply Changes:?[yes]:
```

15. Pressione Enter para aplicar as alterações ou insira no para descartá-las.

### Configuração do IDM

Conclua estes passos para configurar as definições do par VLAN em linha no sensor usando o IDM:

- 1. Abra o navegador e digite https://<Management\_IP\_Address\_of\_IPS> para acessar o IDM no IPS.
- 2. Clique em Download IDM Launcher e em Start IDM para fazer o download do instalador do aplicativo.
- 3. Vá para a página inicial para exibir as informações do dispositivo, como Nome do host, Endereço IP, versão e modelo.
- 4. Vá para Configuration > Sensor Setup e clique em Network. Aqui você pode especificar o nome de host, o endereço IP e a rota padrão.
- 5. Vá para Configuration > Interface Configuration e clique em Summary.

Esta página mostra o resumo da configuração da interface de detecção:

- 6. Vá para Configuration > Interface Configuration > Interfaces e selecione o nome da interface. Em seguida, clique em Enable para habilitar a interface de detecção. Além disso, configure as informações de Duplex, Velocidade e VLAN.
- 7. Vá para Configuration > Interface Configuration > Interface Pairs e clique em Add para criar o par em linha.
- 8. Exiba o resumo da Configuração de Par em Linha e aplique-o.
- 9. Vá para Configuration > Analysis Engine > Virtual Sensor e clique em Edit para criar o novo sensor virtual.
- 10. Atribua o par em linha INLINE ao Virtual Sensor vs0.
- 11. Exiba o resumo das informações do sensor virtual atribuído.

## Configurar o switch para IDSM-2 no modo em linha

Consulte a seção <u>Configuração do Catalyst Series 6500 Switch para IDSM-2 em Modo Inline</u> de <u>Configuração do IDSM-2</u> para configurar o switch para o modo inline IDSM-2.

# Troubleshooting

### Problema

Se o IPS falhar e estiver configurado em linha, as interfaces falharão ao abrir (o tráfego continua a passar) ou fechar (o tráfego é descartado).

### Solução

Você pode configurar o IPS no estado de fail-open. Assim, se o IPS falhar, ele continuará a passar o tráfego, mas não monitorará o tráfego.

# Informações Relacionadas

- Dispositivos de segurança adaptáveis Cisco ASA 5500 Series
- <u>Cisco Intrusion Prevention System</u>
- <u>Cisco IPS 4200 Series Sensors</u>
- <u>Suporte Técnico e Documentação Cisco Systems</u>

#### Sobre esta tradução

A Cisco traduziu este documento com a ajuda de tecnologias de tradução automática e humana para oferecer conteúdo de suporte aos seus usuários no seu próprio idioma, independentemente da localização.

Observe que mesmo a melhor tradução automática não será tão precisa quanto as realizadas por um tradutor profissional.

A Cisco Systems, Inc. não se responsabiliza pela precisão destas traduções e recomenda que o documento original em inglês (link fornecido) seja sempre consultado.